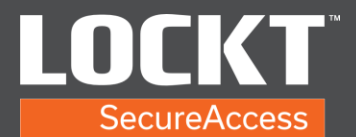

- 1. Open web browser.
- Type https://[IP Address of your Bridge] in address bar. Example: <u>https://11.22.33.44</u>

Please note, if you have not loaded an SSL certificate and assigned the bridge a DNS name, you will receive an SSL Certificate error. This is due to the bridge using its own internal, self-signed certificate. This is safe, but causes the below error in most web browsers.

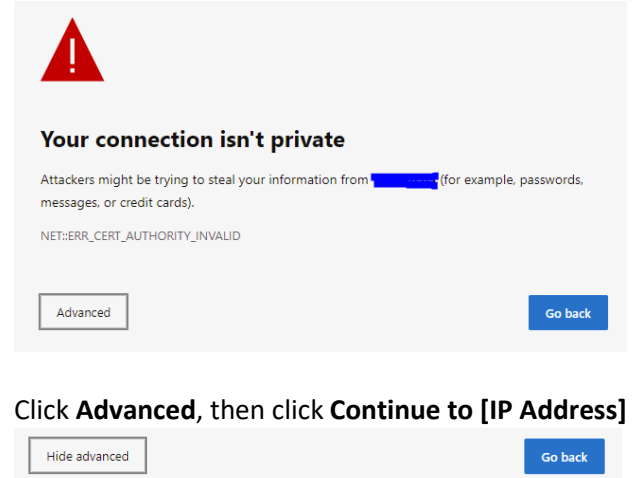

This server couldn't prove that it's **security** its security certificate is not trusted by your computer's operating system. This may be caused by a misconfiguration or an attacker intercepting your connection.

The above example is using the most recent version of Microsoft Edge. Other browsers may have different ,but similar, steps.

This will take you to the Lockt login screen.

| Userna | ockt          |
|--------|---------------|
| 8      | Your username |
| Passw  | ord           |
| ₿      |               |
| S      | ign In        |

3. Enter your username (case sensitive) and password.

Copyright© Lockt LLC 2020. All rights reserved.

Lockt Secure Access is protected by copyright laws. The software is licensed, and its use is subject to a License Agreement. Unauthorized use, copying or distribution of this guide, the program or any of its components may result in severe criminal or civil penalties, and will be prosecuted to the maximum extent under the law. All trademarks and registered trademarks used in this documentation are property of their owners.

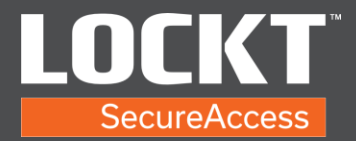

4. You are now logged into Lockt Software.

|                                                                                                    | P O P C                                                                                                    |                                                                                          |             |                                                                                               |                                          |  | 0196,0021 1160 AM                                                   | ÷ | ų.       | Harre        |
|----------------------------------------------------------------------------------------------------|----------------------------------------------------------------------------------------------------|------------------------------------------------------------------------------------------|-------------|-----------------------------------------------------------------------------------------------|------------------------------------------|--|---------------------------------------------------------------------|---|----------|--------------|
|                                                                                                    |                                                                                                    |                                                                                          |             |                                                                                               |                                          |  |                                                                     |   |          | <b>D</b> 163 |
| Switch <sup>en</sup> Bridges                                                                                                    |                                                                                                    |                                                                                          | Next Backup |                                                                                               | 61/1/2021 Ar<br>12/00/00 HM<br>61/6/2021 |  | Active Web Claves Active Web Claves Active password is not sesured. |   | Tax tax  |              |
|                                                                                                    |                                                                                                    |                                                                                          |             |                                                                                               |                                          |  |                                                                     |   |          |              |
|                                                                                                    | su botch" Bodge is onnes.                                                                                                    |                                                                                          |             |                                                                                               |                                          |  |                                                                     |   |          |              |
| S ton                                                                                                    | Coouried                                                                                                    | Description                                                                              |             | User                                                                                          | Source                                   |  | Switch <sup>are</sup> Bridge                                        |   | Leation  |              |
| in a constant                                                                                                    | Occurred<br>EXecution 100 100 100                                                                                                    | Description<br>Surrowed Type In                                                          |             | Uper<br>Dog. hele-joberj                                                                      | Source                                   |  | Switch <sup>to</sup> Bridge                                         |   | Leation  |              |
| kan<br>Q                                                                                                    | Occurred<br>EXecution Trace 1 and<br>EXecution Trace 1 and<br>EXecution Trace 1 and<br>EXecution Trace 1 and                                                                                                    | Description<br>Second Typ In<br>Signed Oct                                               |             | User<br>Doc.bite.ptroj<br>Adroc.kteris-betrost                                                | Source<br>Losist                         |  | Switch <sup>10</sup> Bidge                                          |   | Location |              |
| Solution of the second second | Occurred<br>EXECUTION TO BE A COMMUNICATION OF A COMMUNICATION OF A COMMU | Description<br>Second Spr Is<br>Speed Out<br>Second Spr Is                               |             | User<br>Das Artic (Artic<br>Artic (Artic) (Artic)<br>Artic, Artic (Artic)                     | Source<br>Lookt<br>Lookt                 |  | Switch <sup>th</sup> Bridge                                         |   | Leation  |              |
| kan<br>G<br>G<br>G<br>G<br>G<br>G                                                                                                    | Occurred         40.00111         80.0011         80.0011         80.0011         80.0011         80.0011         80.0011         80.0011         80.0011         80.0011         80.0011         80.0011         80.0011         80.0011         80.0011         80.0011         80.0011         80.0011         80.0011         80.0011         80.0011         80.0011         80.0011         80.0011         80.0011         80.0011         80.0011         80.0011         80.0011         80.0011         80.0011         80.0011         80.0011         80.0011         80.0011         80.0011         80.0011         80.0011         80.0011         80.0011         80.0011         80.0011         80.0011         80.0011         80.0011         80.0011         80.0011         80.0011         80.0011         80.0011         80.0011         80.0011         80.0011         80.0011         80.0011         80.0011         80.0011         80.0011         80.0011         80.0011         80.0011         80.0011         80.0011         80.0011         80.0011         80.0011         80.0011         80.0011         80.0011         80.0011         80.0011         80.0011         80.0011         80.0011         80.0011         80.0011         80.0011         80.0011         80.0011         80.0011                                                                                                    | Description<br>Second Spr to<br>Spret Ox<br>Sacond Spr to<br>Descent Spr to Descent Face |             | User<br>Das, here (deal)<br>Adres, Adres (deal)<br>Adres, Adres (deal)<br>Adres, Adres (deal) | Source<br>East<br>Codt<br>Last<br>Lost   |  | Switch <sup>10</sup> Bridge                                         |   | Location |              |

5. To log out, choose the Menu button.

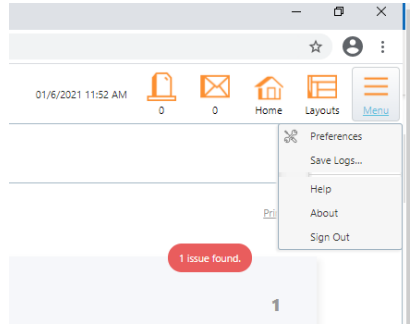

6. Choose Sign Out.

Copyright© Lockt LLC 2020. All rights reserved

Lockt Secure Access is protected by copyright laws. The software is licensed, and its use is subject to a License Agreement. Unauthorized use, copying or distribution of this guide, the program or any of its components may result in severe criminal or civil penalties, and will be prosecuted to the maximum extent under the law. All trademarks and registered trademarks used in this documentation are property of their owners.